## How to approve an **Voila!** employee's timesheet?

Learn how to approve an employee's timesheet with Voilà!

| 1                                                                                        | Navigate to https://console.voila.app/en |   |                        |                      |   |                         |         |                                                           |  |  |
|------------------------------------------------------------------------------------------|------------------------------------------|---|------------------------|----------------------|---|-------------------------|---------|-----------------------------------------------------------|--|--|
| 2                                                                                        | Click Timesheets                         | 5 |                        |                      |   |                         |         |                                                           |  |  |
| oila!                                                                                    | 16 Dashboard                             |   |                        |                      |   |                         |         |                                                           |  |  |
| Abridge                                                                                  | Planned hours<br>16 hours                |   |                        | Draft hours 214 hour | s |                         | Planned | cost<br>DO                                                |  |  |
|                                                                                          | ©<br>Open shifts<br>mesheets             | > | Replaceme<br>O         | nts                  | > | Assignations to approve | >       | <ul><li>Shifts to approve</li></ul>                       |  |  |
| ⊈<br>⊡<br>₽*;                                                                            | Stand by shifts                          | > | ≓<br>Recurring s<br>0  | shifts that end soon | > | Requests to approve     | >       | <ul> <li>Availabilities to approv</li> <li>2 ●</li> </ul> |  |  |
| ି ୫୫<br>(୭)<br>(୧୯)<br>(୦)<br>(୦)<br>(୦)<br>(୦)<br>(୦)<br>(୦)<br>(୦)<br>(୦)<br>(୦)<br>(୦ |                                          | > | n<br>Announcer<br>29 ● | nents                | > |                         |         |                                                           |  |  |

## 3

## To approve all employee's timesheets at the same time, click the Approve timesheets icon located on the right in the bar tool

|                                                 |                                | < Aug 2, 202          | 2 - Aug 15, 2022       | >                      |                       | Pay period ∨ No group                             |
|-------------------------------------------------|--------------------------------|-----------------------|------------------------|------------------------|-----------------------|---------------------------------------------------|
|                                                 |                                |                       |                        |                        |                       | Q C R L                                           |
| Employees Sorted by Working hours               | ✓ TUE 2                        | WED 3                 | тни 4                  | FRI 5                  | SAT 6                 | Total Approve tir<br>Real - Expected - Paid leave |
| Anne Bonesso<br>Manager<br>ID: 2205 - Full-Time | 🕏 8h 0m                        |                       | 🥏 8h 0m                | 🥥 0h 0m                |                       | <b>32h 0m</b><br>112h 0m                          |
| Jennifer Fernandes<br>ID: 2298 - Full-Time      |                                | 🥏 0h 0m               |                        |                        |                       | <b>Oh Om</b><br>70h 0m                            |
| Marco Chenard<br>Admin<br>Full-Time             |                                |                       | 0h 0m                  |                        |                       | <b>49h 6m</b><br>66h 7m                           |
| Bruno Aldik<br>Full-Time                        | 🔗 0h 0m                        |                       |                        | 🥏 0h 0m                | 🥥 0h 0m               | <b>Oh Om</b><br>65h Om                            |
| Bruno Aldik<br>Admin<br>Full Time               |                                |                       |                        |                        |                       | 0h 0m                                             |
| Rea<br>Total Expecte<br>Paid leav               | al:<br>d: 8h 0m<br>9h 0m<br>e: | <b>Oh Om</b><br>6h Om | <b>8h 0m</b><br>19h 0m | <b>Oh Om</b><br>12h 0m | <b>Oh Om</b><br>2h Om | <b>81h 6m</b><br>471h 12m                         |

4 Click Confirm

| <b>╤</b> Timesheets                             | < Aug 2, 202          | 2 - Aug 15, 2022                                        | Pay period V No grouping V                       |                        |                       |                                       |
|-------------------------------------------------|-----------------------|---------------------------------------------------------|--------------------------------------------------|------------------------|-----------------------|---------------------------------------|
|                                                 |                       |                                                         |                                                  |                        | < े र र े             |                                       |
| Employees Sorted by Working hours ~             | TUE <b>2</b>          | WED 3                                                   | тни 4                                            | FRI 5                  | 5 SAT 6               | Total<br>Real - Expected - Paid leave |
| Anne Bonesso<br>Manager<br>ID: 2205 - Full-Time | 🛛 8h 0m               |                                                         | 🙉 8h 0m                                          | 🙉 Oh Om                |                       | <b>32h 0m</b> 📋                       |
| Jennifer Fernandes                              |                       | Confirm action                                          |                                                  | ×                      |                       | 0h 0m 😭                               |
| Marco Chenard<br>Admin<br>Full-Time             |                       | Do you really wa<br>timesheets betw<br>Aug 15, 2022 for | nt to approve<br>veen Aug 2, 2022<br>9 employees | and                    |                       | 70h 0m                                |
| Bruno Aldik<br>Full-Time                        | 🕥 0h 0m               |                                                         | Cancel                                           | Confirm<br>Conform     | 🕏 0h 0m               | <b>0h 0m</b> 自                        |
| Bruno Aldik<br>Admin<br>Follow                  |                       |                                                         |                                                  |                        |                       | Oh Om 💼                               |
| Real:<br>Total Expected:<br>Paid leave:         | <b>8h 0m</b><br>9h 0m | <b>Oh Om</b><br>6h 0m                                   | <b>8h Om</b><br>19h 0m                           | <b>Oh Om</b><br>12h Om | <b>Oh Om</b><br>2h Om | 81h 6m<br>471h 12m                    |

5

To approve one timesheet at a time, select the View employee's timesheet icon located at the far right of the employee in question

| Ċ | <b>╤</b> Timesheets                             |                       | < Aug 2, 202          | 2 - Aug 15, 2022       | Pay period $\checkmark$ No grouping $$ |                       |                                              |
|---|-------------------------------------------------|-----------------------|-----------------------|------------------------|----------------------------------------|-----------------------|----------------------------------------------|
|   |                                                 |                       |                       |                        |                                        |                       | ९ ७ 🕅 ⊻ ✓ 🖯                                  |
|   | Employees Sorted by Working hours ~             | TUE <b>2</b>          | WED 3                 | тни 4                  | FRI 5                                  | sat <b>6</b>          | Total<br>Real - Expected - Paid leave        |
|   | Anne Bonesso<br>Manager<br>ID: 2205 - Full-Time | 🥏 8h 0m               |                       | 🥝 8h 0m                | 🥝 0h 0m                                |                       | 32h (m E                                     |
|   | Jennifer Fernandes<br>ID: 2298 - Full-Time      |                       | 🥏 0h 0m               |                        |                                        |                       | View employee's timesheet<br>Oh Om<br>70h Om |
|   | Marco Chenard<br>Admin<br>Full-Time             |                       |                       | 0h 0m                  |                                        |                       | <b>49h 6m</b>                                |
|   | Bruno Aldik<br>Full-Time                        | 🥥 0h 0m               |                       |                        | 🕏 0h 0m                                | 🕏 0h 0m               | <b>0h 0m</b> 😑                               |
|   | Bruno Aldik<br>Admin<br>Euli Timo               |                       |                       |                        |                                        |                       | 0h 0m 💼 📀                                    |
|   | Real:<br>Total Expected:<br>Paid leave:         | <b>8h 0m</b><br>9h 0m | <b>0h 0m</b><br>6h 0m | <b>8h Om</b><br>19h Om | <b>Oh Om</b><br>12h Om                 | <b>Oh Om</b><br>2h Om | <b>81h 6m</b><br>471h 12m                    |

6 Click Approve

| Anne Bonese           | 50                    |                      |              |             |          |                                  |              |  |  |  |  |  |  |
|-----------------------|-----------------------|----------------------|--------------|-------------|----------|----------------------------------|--------------|--|--|--|--|--|--|
|                       |                       |                      |              |             |          |                                  |              |  |  |  |  |  |  |
| Pay period 🗸          | Aug 2, 2022 - Aug 1   | 5, 2022 >            |              |             |          | G R 🚺                            | Approve 🔒 Cl |  |  |  |  |  |  |
|                       |                       |                      |              |             |          |                                  | <u> </u>     |  |  |  |  |  |  |
|                       | W 1 1.                | Regular time         | Overtime and | D.111       |          | -                                | -            |  |  |  |  |  |  |
| 112h 0m               | 32h 0m                | 32h 0m<br>\$480.00   | 340h 0m      | 1 day       | \$240.00 | \$0.00                           | \$6,126.00   |  |  |  |  |  |  |
|                       |                       |                      | \$5,400.00   |             |          |                                  |              |  |  |  |  |  |  |
| X Absent - Aug 2, 20  | )22 - Aug 4, 2022 - 、 | Je suis malade - 1 ( | dav          |             |          |                                  |              |  |  |  |  |  |  |
| X Absent - Aug 8, 20  | )22 - Aug 8, 2022 -   | 1 dav                |              |             |          |                                  |              |  |  |  |  |  |  |
|                       |                       | ,                    |              |             |          |                                  |              |  |  |  |  |  |  |
| TUESDAY, AUGUST 2, 2  | 022                   |                      |              |             |          |                                  |              |  |  |  |  |  |  |
| Shifts                | Scheduled             | 1                    | Punched      | Worked time | To pay   | Status                           |              |  |  |  |  |  |  |
| Host 1 - Restaurant 3 | 9:00 - 17:00          |                      | 9:00 - 17:00 | 8h 0m       | \$120.00 | Validated by Diane S<br>15, 2022 | mith on Aug  |  |  |  |  |  |  |
| Example 1 (8h 0m) (2) | (1.5/h)               |                      |              |             | \$60.00  |                                  |              |  |  |  |  |  |  |
|                       |                       |                      |              | 21.0        | A400.00  |                                  |              |  |  |  |  |  |  |

## 7 Click Confirm

| n to timesheets                 |                       |                                         |                                  |                |                            |                             |                             |
|---------------------------------|-----------------------|-----------------------------------------|----------------------------------|----------------|----------------------------|-----------------------------|-----------------------------|
| Anne Bones                      | sso                   |                                         |                                  |                |                            |                             |                             |
| eriod 🗸 🤇 🤇                     | Aug 2, 2022 - Aug 1   | 5, 2022 >                               |                                  |                |                            | C & .                       | Approve 🔒 Close             |
| <b>:heduled time</b><br>112h 0m | Worked time<br>32h 0m | <b>Regular ti</b><br>32h 0n<br>\$480.0i | Overtime and                     | d<br>X         | <b>Premium</b><br>\$240.00 | Expenses<br>\$0.00          | <b>To pay</b><br>\$6,126.00 |
| bcent - Aug 2 (                 | 2022 - Aug 4 2022 -   | la cuis mala                            | Do you really want to timesheet? | o approve this |                            |                             |                             |
| bsent - Aug 8, 2                | 2022 - Aug 4, 2022 -  | 1 day                                   | _                                | Cancel Confirm |                            |                             |                             |
| DAY, AUGUST 2,                  | 2022                  |                                         |                                  |                |                            |                             | G                           |
|                                 | Scheduled             |                                         | Punched                          | Worked time    | То рау                     | Status                      |                             |
| 1 - Restaurant 3                | 9:00 - 17:00          |                                         | 9:00 - 17:00                     | 8h 0m          | \$120.00                   | Validated by Diane 15, 2022 | Smith on Aug                |
| xample 1 (8h 0m)                | (x1.5/h)              |                                         |                                  |                | \$60.00                    |                             |                             |
|                                 |                       |                                         |                                  | 8h 0m          | \$180.00                   |                             |                             |